## How to donate to SOAR! Youth and Adult Choir with King Soopers

1.) To start, go to <u>https://www.kingsoopers.com</u>. The home page will look like this:

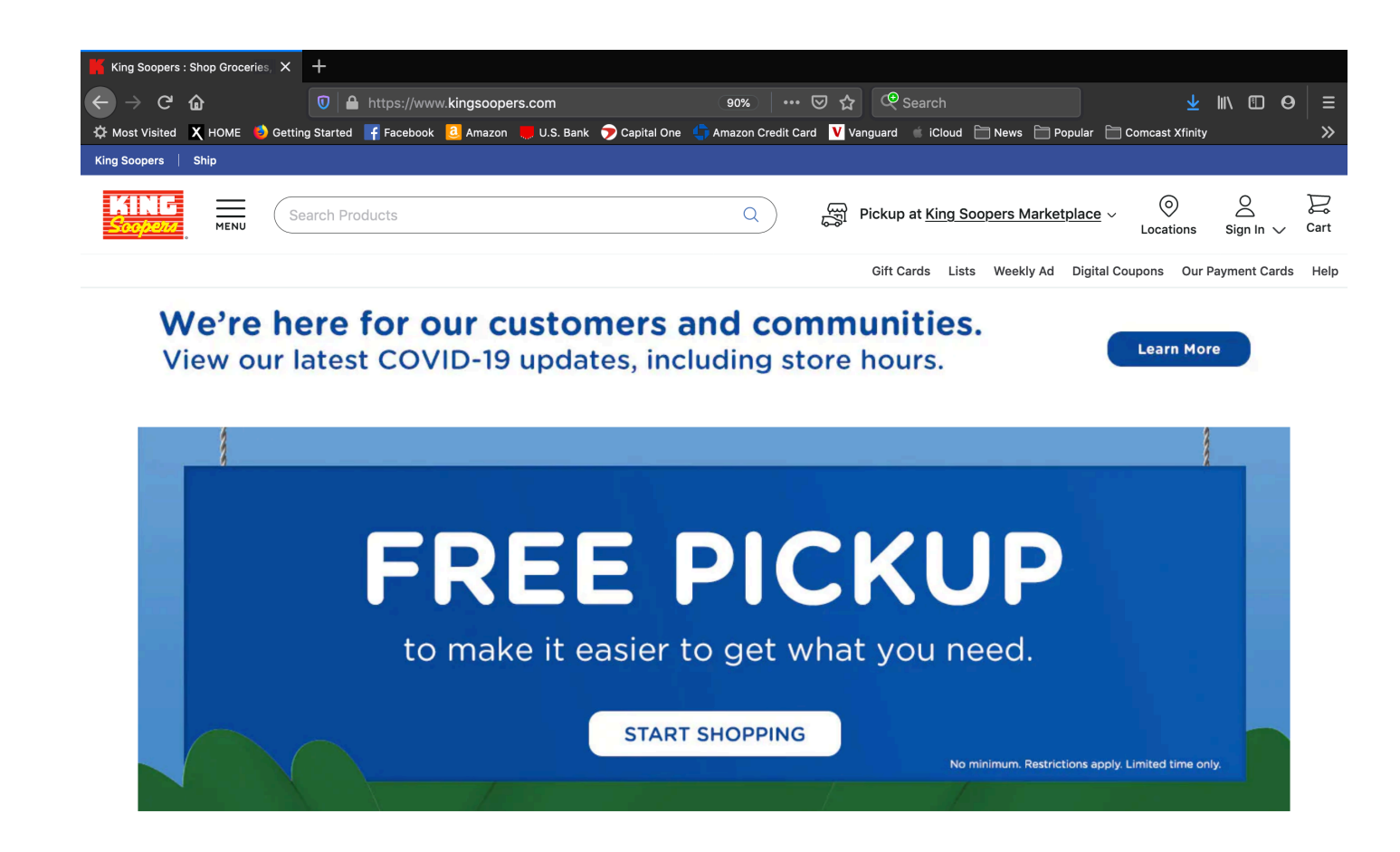

2.) In the upper right hand corner, Hover over the "sign in" button and a drop down menu will appear:

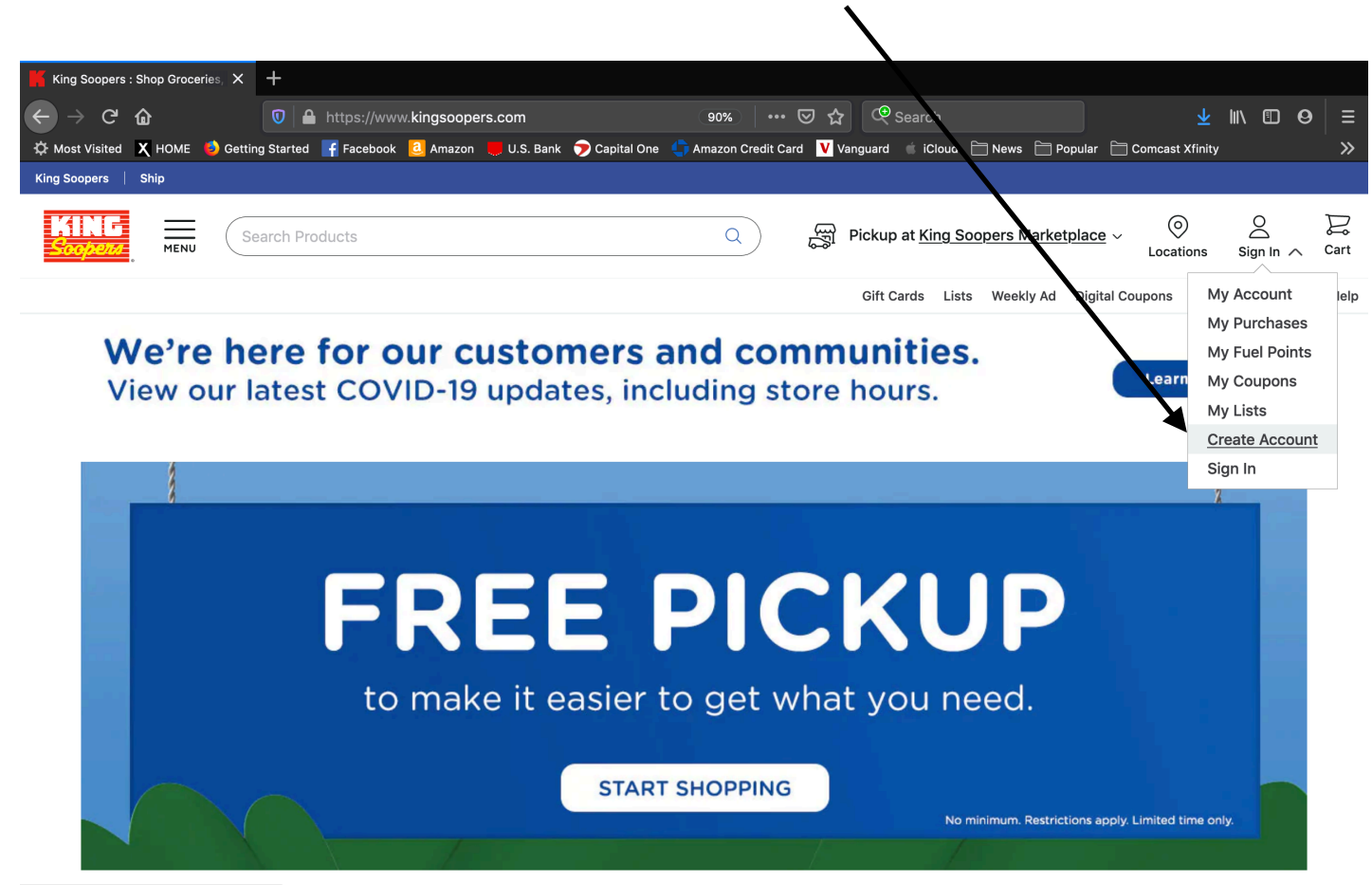

https://www.kingsoopers.com/#createAccount

3.) Click on "create account" (if you already have an account online, go a head and sign into your account and skip to step 5). If you do not have an account, you will be directed to the following page:

| King Soopers                |        | ×        | +         |          |               |                                                                 |                                                                         |                      |               |           |                 |   |          |
|-----------------------------|--------|----------|-----------|----------|---------------|-----------------------------------------------------------------|-------------------------------------------------------------------------|----------------------|---------------|-----------|-----------------|---|----------|
| $\leftarrow \rightarrow $ C | ŵ      |          | 0         |          | v.kingsoopers | s.com/account/create?red                                        | 80% 🗵                                                                   | ☆ 🝳 Sea              |               |           |                 | 0 | ≡        |
| C Most Visited              | 🗙 номе | ۏ Gettin | g Started | Facebook | 2 Amazon      | 📕 U.S. Bank 🏾 🍞 Capital One                                     | <table-cell-rows> Amazon Credit Card 🚺</table-cell-rows>                | 🗸 Vanguard 🗯         | iCloud 📄 News | Popular 📄 | Comcast Xfinity | 1 | <b>»</b> |
|                             |        |          |           |          |               |                                                                 | KING                                                                    |                      |               |           |                 |   |          |
|                             |        |          |           |          |               |                                                                 | <u>Soopen-</u>                                                          |                      |               |           |                 |   |          |
|                             |        |          |           |          |               |                                                                 | 0                                                                       |                      |               |           |                 |   |          |
|                             |        |          |           |          |               | Create                                                          | Your Account                                                            |                      |               |           |                 |   |          |
|                             |        |          |           |          |               | Start saving right away v                                       | vhen you create your digital acc                                        | count                |               |           |                 |   |          |
|                             |        |          |           |          |               |                                                                 |                                                                         |                      |               |           |                 |   |          |
|                             |        |          |           |          |               | GC                                                              | ntinue with Google                                                      |                      |               |           |                 |   |          |
|                             |        |          |           |          |               |                                                                 | OR                                                                      |                      |               |           |                 |   |          |
|                             |        |          |           |          |               | First Name                                                      |                                                                         |                      |               |           |                 |   |          |
|                             |        |          |           |          |               |                                                                 |                                                                         |                      |               |           |                 |   |          |
|                             |        |          |           |          |               | Last Name                                                       |                                                                         |                      |               |           |                 |   |          |
|                             |        |          |           |          |               |                                                                 |                                                                         |                      |               |           |                 |   |          |
|                             |        |          |           |          |               | Email Address                                                   |                                                                         |                      |               |           |                 |   |          |
|                             |        |          |           |          |               |                                                                 |                                                                         |                      |               |           |                 |   |          |
|                             |        |          |           |          |               | Password                                                        |                                                                         |                      |               |           |                 |   |          |
|                             |        |          |           |          |               |                                                                 |                                                                         |                      |               |           |                 |   |          |
|                             |        |          |           |          |               | (i) Minimum of 8 characters     (i) At least one letter and one | number                                                                  |                      |               |           |                 |   |          |
|                             |        |          |           |          |               | Soope                                                           | erCard or Alt ID                                                        |                      |               |           |                 |   |          |
|                             |        |          |           |          |               | -<br>Access hundreds of digital cou                             | pons, track your savings, check                                         | k your fuel          |               |           |                 |   |          |
|                             |        |          |           |          |               | points, and more.                                               |                                                                         |                      |               |           |                 |   |          |
|                             |        |          |           |          |               |                                                                 |                                                                         |                      |               |           |                 |   |          |
|                             |        |          |           |          |               | Add your SooperCard<br>or Alt ID Number                         | Create a new Alt I<br>use in-store                                      | ID to                |               |           |                 |   |          |
|                             |        |          |           |          |               | Create Alt ID Number                                            |                                                                         |                      |               |           |                 |   |          |
|                             |        |          |           |          |               | Enter a 10-digit Alt ID Nu                                      | Imber                                                                   |                      |               |           |                 |   |          |
|                             |        |          |           |          |               | (i) You will not receive a phys                                 | ical SooperCard. The Alt ID numbe                                       | r you                |               |           |                 |   |          |
|                             |        |          |           |          |               | create is for use at checko<br>stations. Most people use        | ut in-store and for fuel points at ga<br>their phone number.            | as                   |               |           |                 |   |          |
|                             |        |          |           |          |               | Send me deals                                                   |                                                                         |                      |               |           |                 |   |          |
|                             |        |          |           |          |               | Email me personalized offers                                    | , and hundreds of dollars in saving                                     | s!                   |               |           |                 |   |          |
|                             |        |          |           |          |               | Note: You will still receive ac<br>you choose not to receive pr | count-related emails and a welcom<br>omotional emails.                  | ne email if          |               |           |                 |   |          |
|                             |        |          |           |          |               | Purchase-based advertisi                                        | ng                                                                      |                      |               |           |                 |   |          |
|                             |        |          |           |          |               | Based on my purchase histor<br>websites and mobile apps, ve     | y and browsing behavior on The K<br>ou may share my information to he   | roger Co.<br>Ip make |               |           |                 |   |          |
|                             |        |          |           |          |               | advertising and offers I alrea<br>digital channels more relevar | dy see on other websites, mobile a<br>nt to me.                         | pps and              |               |           |                 |   |          |
|                             |        |          |           |          |               | Note: The Kroger Co. will not<br>purchase history with these    | share my name, contact informati<br>websites, mobile apps and digital c | on or<br>channels.   |               |           |                 |   |          |
|                             |        |          |           |          |               |                                                                 |                                                                         |                      |               |           |                 |   |          |
|                             |        |          |           |          |               | I agree to the King Sooper<br>Policy                            | rs <u>Terms and Conditions</u> and <u>P</u>                             | rivac <u>y</u>       |               |           |                 |   |          |
|                             |        |          |           |          |               | Ci                                                              | reate Account                                                           |                      |               |           |                 |   |          |
|                             |        |          |           |          |               |                                                                 |                                                                         |                      |               |           |                 |   |          |
|                             |        |          |           |          |               |                                                                 |                                                                         |                      |               |           |                 |   |          |

4.) Complete the form, agree to the Terms and Conditions and click "create account." You will be automatically logged in and directed to the home screen:

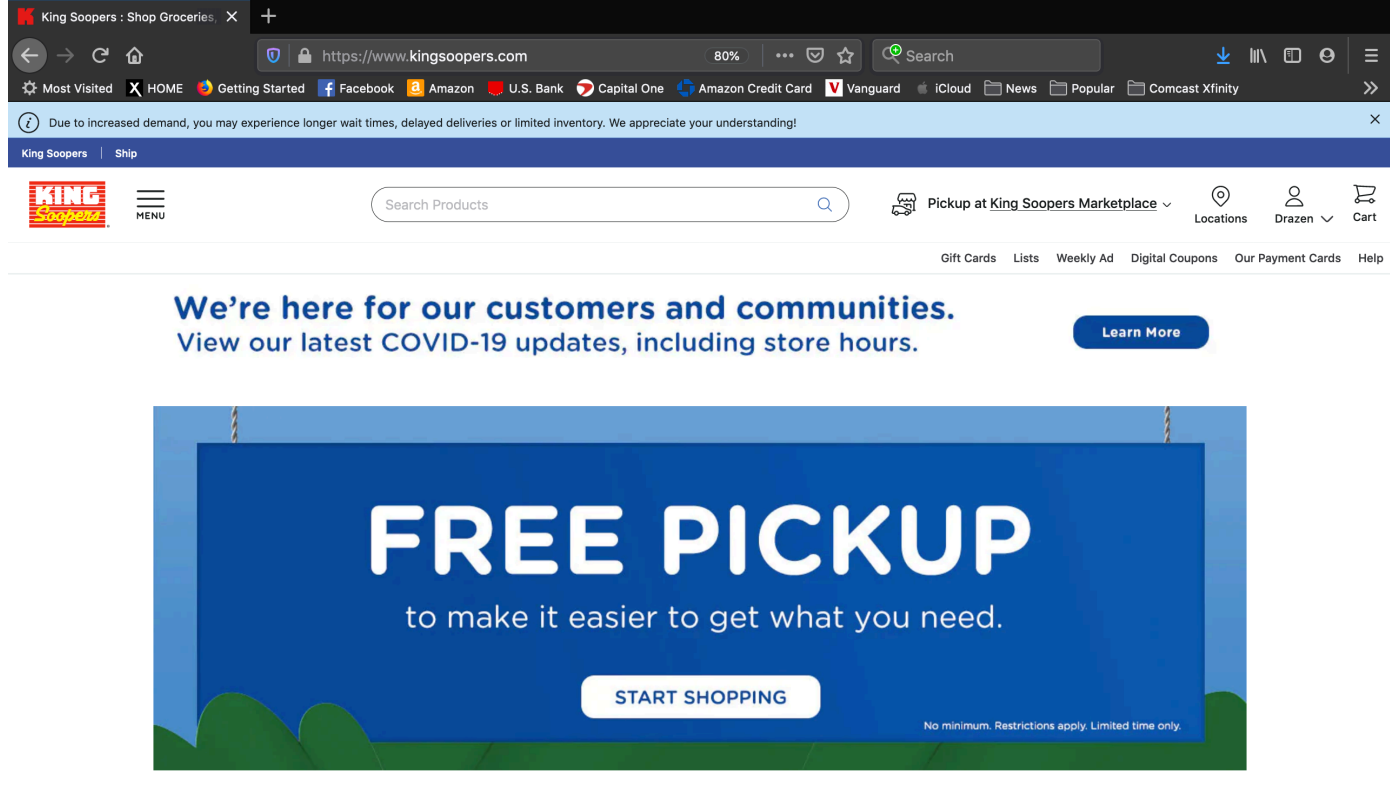

Start My Cart

https://www.kingsoopers.com/i/coronavirus-update

5.) In the upper right corner, you will see your name listed indicating that you are logged in. Hover over your name and a drop down menu will appear. Click on "My Account":

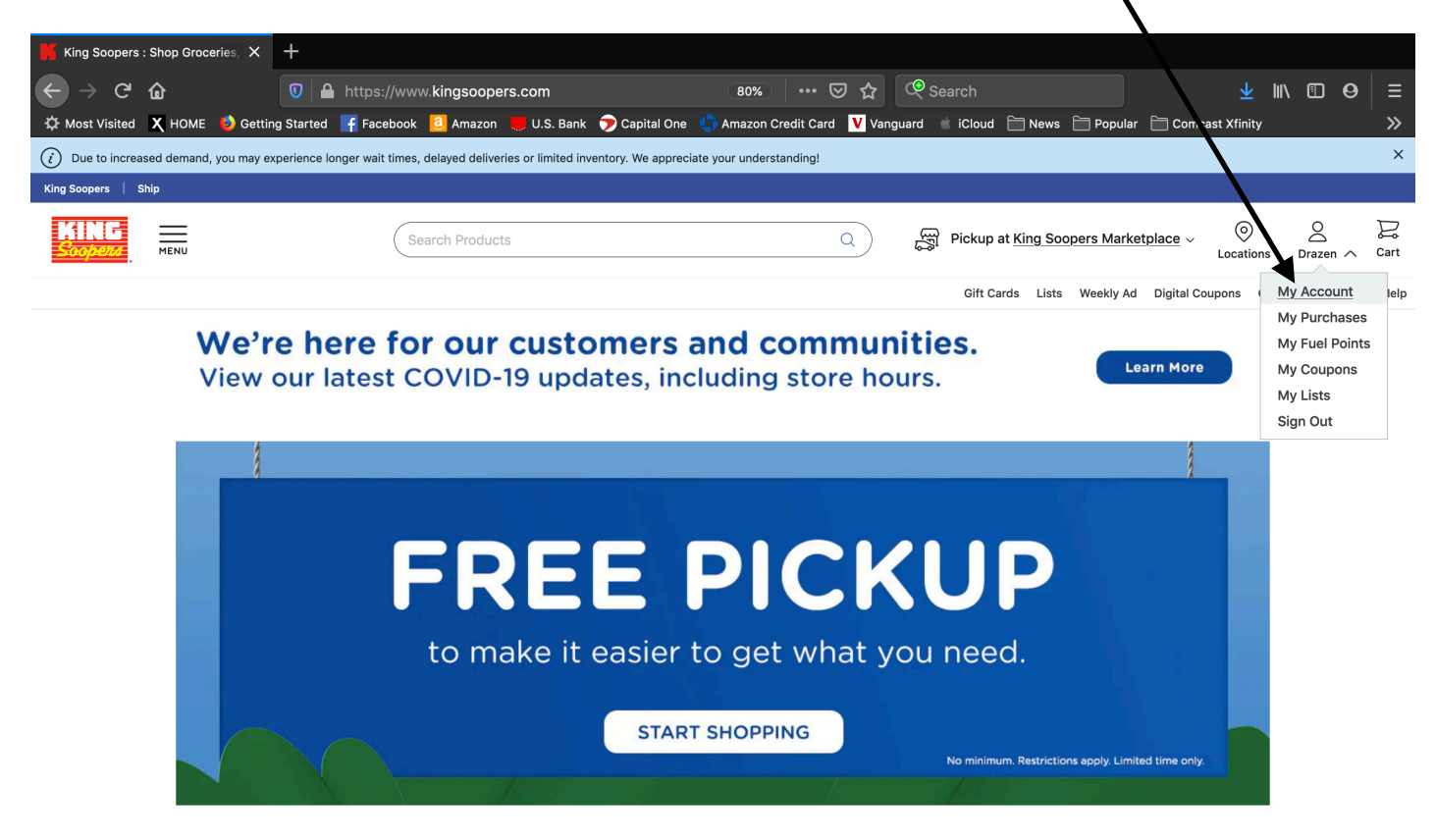

https://www.kingsoopers.com/account/dashboard

Start My Cart

#### 6.) The "My account" page looks like this:

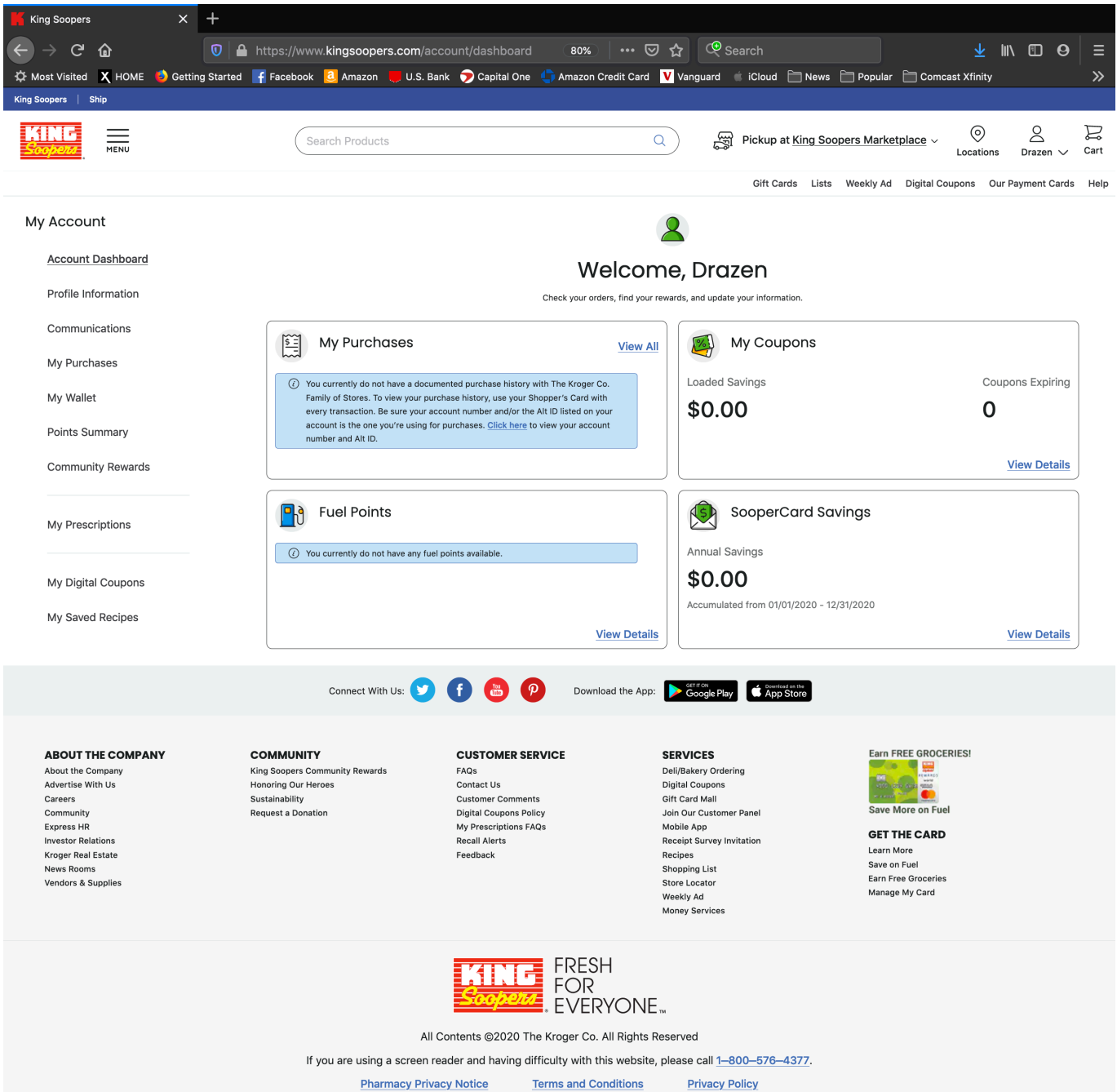

**Privacy Policy** 

# 7.) Scroll to the bottom and click on "King Soopers Community Rewards" listed under "Community":

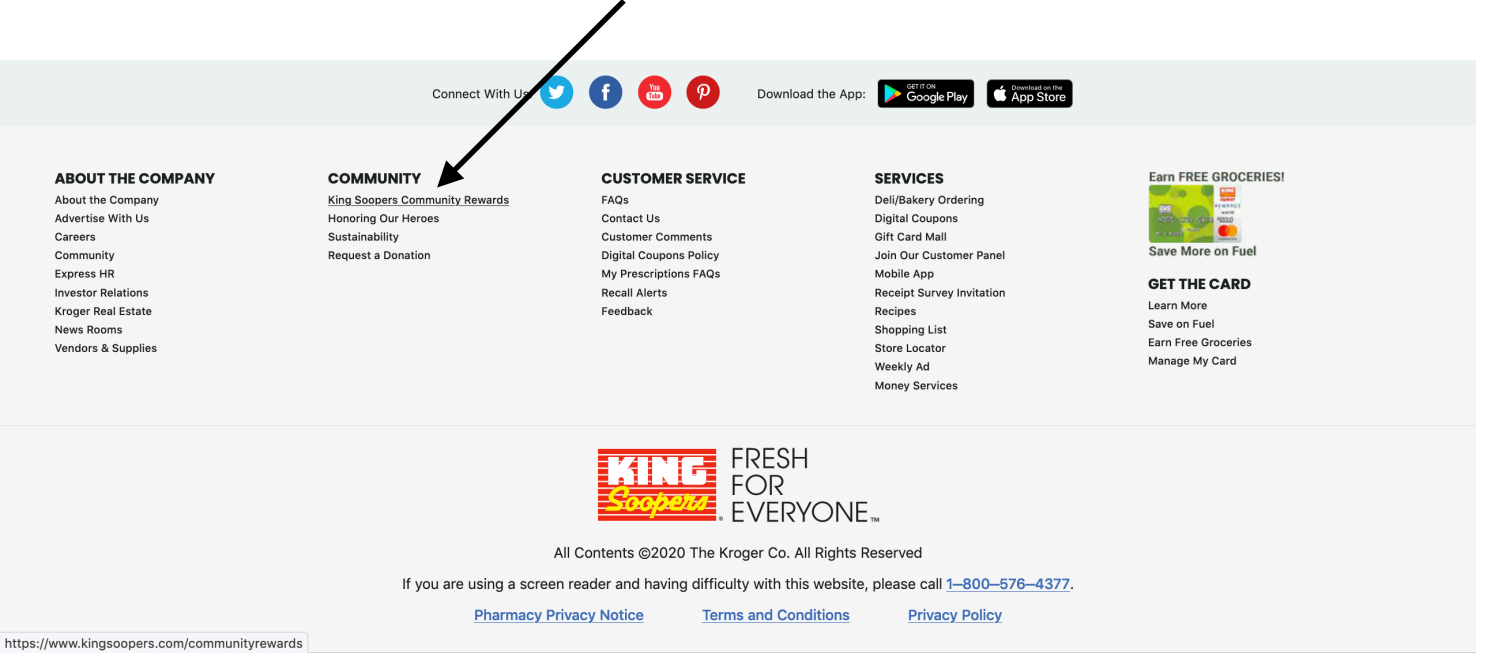

# 8.) Under "Are you a customer looking to enroll?" click on "see more details and enroll today!"

| \<br>\                                                                                                    |                                                                                                    |                                                                                                    |                                                                                                    |                                 |                   |  |  |  |  |  |
|----------------------------------------------------------------------------------------------------|----------------------------------------------------------------------------------------------------|----------------------------------------------------------------------------------------------------|----------------------------------------------------------------------------------------------------|---------------------------------|-------------------|--|--|--|--|--|
| King Soopers - Community New X +                                                                                                    |                                                                                                    |                                                                                                    |                                                                                                    |                                 |                   |  |  |  |  |  |
|                                                                                                    | https://www.kingsoopers.com/o/st                                                                           | ore-service 🗐 80% 🤇                                                                                            | 🔊 🔂 🔍 Search                                                                                                   | <u>↓</u> III\                   | • • • =           |  |  |  |  |  |
| 🌣 Most Visited 🗙 HOME 🌖 Cetting Started                                                                                                    | 📑 Facebook 🧕 Amazon 💻 U.S. Banl                                                                            | < 🍞 Capital One 🛛 <table-cell-rows> Amazon Credit Card</table-cell-rows>                                       | Vanguard 🗯 iCloud 🛅 News 🚞                                                                                     | Popular 🛅 Comcast Xfinity       | ` <b>&gt;</b>     |  |  |  |  |  |
| (i) Due to increased demand, you may experience lo                                                                                                    | onger wait times, delayed deliveries or limited ir                                                         | nventory. We appreciate your understanding!                                                                    |                                                                                                    |                                 | ×                 |  |  |  |  |  |
| King Soopers Ship                                                                                                    |                                                                                                    |                                                                                                    |                                                                                                    |                                 |                   |  |  |  |  |  |
|                                                                                                    | Search Products                                                                                            |                                                                                                    | Q Fickup at King Soope                                                                                         | rs Marketplace ~ O<br>Locations | Orazen ∨ Cart     |  |  |  |  |  |
|                                                                                                    |                                                                                                    |                                                                                                    | Gift Cards Lists V                                                                                             | eekly Ad Digital Coupons Our P  | ayment Cards Help |  |  |  |  |  |
| Community                                                                                                    | y Rewards Program                                                                                          |                                                                                                    |                                                                                                    |                                 |                   |  |  |  |  |  |
| We are committed to he                                                                                                    | ping our communities grow and prosper. Year                                                                | after year, local schools, churches and other n                                                                | onprofit organizations will earn millions of do                                                                | lars thanks to you!             |                   |  |  |  |  |  |
| Our Community Rewardsprogram makes fund-raising easyall you have to do is shop online or at your local store and swipe your Loyalty Card and funds will be donated to the organizations of your choosing at no addet cost to you. |                                                                                                    |                                                                                                    |                                                                                                    |                                 |                   |  |  |  |  |  |
| Are You a Cust                                                                                                    | omer Looking to Enroll?                                                                                    |                                                                                                    |                                                                                                    |                                 |                   |  |  |  |  |  |
| To get started, sign up with your digital account, and select a local organization you wish to support. Once you're enrolled, you'll earn rewards for your chosen organization every time you shop and use your Loyalty Card!     |                                                                                                    |                                                                                                    |                                                                                                    |                                 |                   |  |  |  |  |  |
| See more details and en                                                                                                    | roll today!                                                                                                |                                                                                                    |                                                                                                    |                                 |                   |  |  |  |  |  |
| Are You an Org                                                                                                    | anization Looking to Apply?                                                                                |                                                                                                    |                                                                                                    |                                 |                   |  |  |  |  |  |
| Complete the Enrollment                                                                                                    | Application today! For questions or further a                                                              | ssistance, please contact us at kingsoopersco                                                                  | mmunityrewards@kingsoopers.com.                                                                                |                                 |                   |  |  |  |  |  |
| *Come Back Soon for a New and Improved Community Rewards Experience                                                                                                    |                                                                                                    |                                                                                                    |                                                                                                    |                                 |                   |  |  |  |  |  |
|                                                                                                    |                                                                                                    |                                                                                                    |                                                                                                    |                                 |                   |  |  |  |  |  |
|                                                                                                    | Connect With Us: 💙                                                                                         | f 📴 🦻 Download the App                                                                                         | 2: Scoole Play                                                                                                 |                                 |                   |  |  |  |  |  |
|                                                                                                    |                                                                                                    |                                                                                                    |                                                                                                    |                                 |                   |  |  |  |  |  |
| ABOUT THE COMPANY<br>About the Company<br>Advertise With Us<br>Careers<br>Community<br>Express HR                                                                                                    | COMMUNITY<br>King Soopers Community Rewards<br>Honoring Our Heroes<br>Sustainability<br>Request a Donation | CUSTOMER SERVICE<br>FAQs<br>Contact Us<br>Customer Comments<br>Digital Coupons Policy<br>My Prescriptions FAQs | SERVICES<br>Deli/Bakery Ordering<br>Digital Coupons<br>Gift Card Mall<br>Join Our Customer Panel<br>Mobile App | Earn FREE GROCERIES!            |                   |  |  |  |  |  |
|                                                                                                    |                                                                                                    |                                                                                                    |                                                                                                    |                                 |                   |  |  |  |  |  |

9.) The community rewards page looks looks like this (please note that the organizations listed under the search results my look different than what is pictured here):

| King Soopers X +                         |                                                                                              |                                                               |                                                                                                    |  |  |  |  |  |  |  |
|------------------------------------------|----------------------------------------------------------------------------------------------|---------------------------------------------------------------|----------------------------------------------------------------------------------------------------|--|--|--|--|--|--|--|
| ← → ሮ ŵ 🛛                                | A https://www.kingsoopers.com/account/commun                                                 | it) 🛛 🔞 🗰 🖾 🗘 🖓 Search                                        | <u>↓</u> II\ © 0 =                                                                                                    |  |  |  |  |  |  |  |
| 🗘 Most Visited 🗙 HOME 🍯 Getting Sta      | rted 🛛 🗗 Facebook 🧕 Amazon 📒 U.S. Bank 🍞 Capital O                                           | ne 🌗 Amazon Credit Card 🛛 Vanguard 📹 iCloud 🗎                 | News 📄 Popular 📄 Comcast Xfinity 🛛 🚿                                                                                                    |  |  |  |  |  |  |  |
| King Soopers   Ship                      |                                                                                              |                                                               |                                                                                                    |  |  |  |  |  |  |  |
| KING<br>Socycense Menu                   | Search Products                                                                              | Q G Pickup at 1                                               | King Soopers Marketplace $\sim$ $\bigcirc$ $\bigcirc$ $\bigcirc$ $\bigcirc$ $\bigcirc$ $\bigcirc$ $\bigcirc$ $\bigcirc$ $\bigcirc$ $\bigcirc$ |  |  |  |  |  |  |  |
|                                          |                                                                                              | Gift Cards                                                    | s Lists Weekly Ad Digital Coupons Our Payment Cards Help                                                                                      |  |  |  |  |  |  |  |
| My Account                               |                                                                                              |                                                               |                                                                                                    |  |  |  |  |  |  |  |
| Account Dashboard                        |                                                                                              | Community Rewards                                             |                                                                                                    |  |  |  |  |  |  |  |
| Profile Information                      | Ear                                                                                          | rn money for your community organization when you use your lo | yalty card                                                                                                    |  |  |  |  |  |  |  |
| Communications                           |                                                                                              |                                                               |                                                                                                    |  |  |  |  |  |  |  |
| My Purchases                             | Donation Summary                                                                             |                                                               |                                                                                                    |  |  |  |  |  |  |  |
| My Wallet                                | Status:                                                                                      |                                                               |                                                                                                    |  |  |  |  |  |  |  |
| Balata Quantum                           | Not Enrolled                                                                                 |                                                               |                                                                                                    |  |  |  |  |  |  |  |
| Points Summary                           | <ul> <li>Earn money for your school or community organization whe<br/>SooperCard.</li> </ul> | n you use your                                                |                                                                                                    |  |  |  |  |  |  |  |
| Community Rewards                        | Eind an Organization                                                                         |                                                               |                                                                                                    |  |  |  |  |  |  |  |
| Mu Dracevintione                         |                                                                                              | Filter by type of                                             | f Organization:                                                                                                    |  |  |  |  |  |  |  |
| My Prescriptions                         | Search by Organization name or number                                                        | Q                                                             | ~                                                                                                    |  |  |  |  |  |  |  |
| My Digital Coupons                       | Search Results                                                                               |                                                               |                                                                                                    |  |  |  |  |  |  |  |
| My Saved Recipes                         |                                                                                              |                                                               |                                                                                                    |  |  |  |  |  |  |  |
|                                          | Organization Name 1 Liquid House                                                             | Organization Name 101st Army Band                             | Organization Name 130 BSA Troop ( Golden CO )                                                                                                 |  |  |  |  |  |  |  |
|                                          | Organization Address                                                                         | Organization Address                                          | Organization Address                                                                                                    |  |  |  |  |  |  |  |
|                                          | 6668 Lynx Cove                                                                               | 660 S. Aspen St                                               | 1500 Ford Street                                                                                                    |  |  |  |  |  |  |  |
|                                          | Littleton, CO 80124                                                                          | Buckley AFB, CO 80011                                         | Golden, CO 80401                                                                                                    |  |  |  |  |  |  |  |
|                                          | Enroll                                                                                       | Enroll                                                        | Enroll                                                                                                    |  |  |  |  |  |  |  |
|                                          |                                                                                              |                                                               |                                                                                                    |  |  |  |  |  |  |  |
|                                          | Organization Name                                                                            | Organization Name                                             | Organization Name                                                                                                    |  |  |  |  |  |  |  |
|                                          | 1318 Eleventh Street Corp. dba The Arid Club                                                 | Broomfield                                                    | 2 Bionaes Ali Breed Rescue                                                                                                    |  |  |  |  |  |  |  |
|                                          | Organization Address 1050 Wadsworth Blvd.                                                    | Organization Address                                          | Organization Address 7695 Louviers Blvd                                                                                                    |  |  |  |  |  |  |  |
|                                          | Lakewood, CO 80214                                                                           | 203 Telluride Street, Suite 400<br>Brighton, CO 80601         | Louviers, CO 80131                                                                                                    |  |  |  |  |  |  |  |
|                                          | Enroll                                                                                       |                                                               | Enroll                                                                                                    |  |  |  |  |  |  |  |
|                                          |                                                                                              | Enroll                                                        |                                                                                                    |  |  |  |  |  |  |  |
|                                          |                                                                                              | 1 2 3 4 977 Next                                              |                                                                                                    |  |  |  |  |  |  |  |
|                                          | Connect With Us: 🎔 f 🛅                                                                       | P Download the App: Download the App:                         | <b>86</b>                                                                                                    |  |  |  |  |  |  |  |
|                                          |                                                                                              |                                                               |                                                                                                    |  |  |  |  |  |  |  |
| ABOUT THE COMPANY                        | COMMUNITY CUSTOMER                                                                           | SERVICE SERVICES                                              | Earn FREE GROCERIES!                                                                                                    |  |  |  |  |  |  |  |
| About the Company<br>Advertise With Us   | Honoring Our Heroes Contact Us                                                               | Dell/Bakery Ordering<br>Digital Coupons                       |                                                                                                    |  |  |  |  |  |  |  |
| Community<br>Express HR                  | Request a Donation Digital Coupons                                                           | Policy Join Our Customer Panel                                | Save More on Fuel                                                                                                    |  |  |  |  |  |  |  |
| Investor Relations<br>Kroger Real Estate | wy Prescription<br>Recall Alerts<br>Faarback                                                 | Receipt Survey Invitation                                     | GET THE CARD<br>Learn More                                                                                                    |  |  |  |  |  |  |  |
| News Rooms<br>Vendors & Supplies         | , souback                                                                                    | Shopping List<br>Store Locator                                | Save on Fuel<br>Earn Free Groceries                                                                                                    |  |  |  |  |  |  |  |
|                                          |                                                                                              | Weekly Ad                                                     | Manage My Card                                                                                                    |  |  |  |  |  |  |  |

### 10.) Type in "SOAR! Youth and Adult Choir" in the search bar:

|                                        |                                             |                                                 |                                  | 1                            |                                      |                     |          |  |
|----------------------------------------|---------------------------------------------|-------------------------------------------------|----------------------------------|------------------------------|--------------------------------------|---------------------|----------|--|
| King Soopers X                         | +                                           |                                                 |                                  |                              |                                      |                     |          |  |
| ← → C ŵ                                | 🔽 🔒 https://www.kingsoopers.com/a           | ccount/community 809                            |                                  | Search                       |                                      | ⊻ III\ 🗊 🧕          | 9   ≡    |  |
| 🌣 Most Visited 🗙 HOME ຢ Getting        | g Started 🛛 🗗 Facebook 🧕 Amazon 📒 U.S.      | 3ank 🍞 Capital One 🛭 👆 Amazo                    | on Credit Card 🛛 🚺 Vançua        | rd 📹 iCloud 🛅 New            | ws 📄 Popular 📄 Comcas                | st Xfinity          | ×        |  |
| King Soopers   Ship                    |                                             |                                                 | /                                |                              |                                      |                     |          |  |
|                                        | Search Products                             |                                                 |                                  | Pickup at King S             | Soopers Marketplace 🗸                | 02                  | R        |  |
|                                        |                                             |                                                 | -P                               |                              |                                      | Locations Drazen N  | ✓ Cart   |  |
|                                        |                                             |                                                 |                                  | Gift Cards Lis               | sts Weekly Ad Digital Cou            | pons Our Payment Ca | rds Help |  |
| My Account                             |                                             |                                                 |                                  |                              |                                      |                     |          |  |
| Account Dashboard                      |                                             | ch                                              |                                  | awarde                       |                                      |                     |          |  |
| Profile Information                    |                                             | Earn money for yo                               |                                  | then you use your lovaity of | card                                 |                     |          |  |
| Communications                         |                                             |                                                 |                                  |                              |                                      |                     |          |  |
|                                        | Donation Summar                             | v /                                             |                                  |                              |                                      |                     |          |  |
| My Purchases                           | Status                                      |                                                 |                                  |                              |                                      |                     |          |  |
| My Wallet                              | Not Enrolled                                |                                                 |                                  |                              |                                      |                     |          |  |
| Points Summary                         | (i) Earn money for your school or com       | nunity organization when you use your           |                                  |                              |                                      |                     |          |  |
| Community Rewards                      | Soopercard.                                 | /                                               |                                  |                              |                                      |                     |          |  |
|                                        | Find an Organization                        | /                                               |                                  |                              |                                      |                     |          |  |
| My Prescriptions                       | SOAR Youth and Adult Choir                  |                                                 | 0                                | Filter by type of Orga       | anization:                           |                     | ~        |  |
|                                        | Soak Touth and Addit Choir                  |                                                 |                                  |                              |                                      |                     |          |  |
| My Digital Coupons                     | Search Results                              |                                                 |                                  |                              |                                      |                     |          |  |
| My Saved Recipes                       |                                             |                                                 |                                  |                              |                                      |                     |          |  |
|                                        | Organization Name                           | Organiz                                         | zation Name                      |                              | Organization Name                    | n (O )              |          |  |
|                                        | T Liquid House                              |                                                 |                                  |                              |                                      | 1100)               |          |  |
|                                        | 6668 Lynx Cove                              | 660 S.<br>Buckle                                | Aspen St                         |                              | 1500 Ford Street<br>Golden, CO 80401 |                     |          |  |
|                                        |                                             | Buckle                                          | y A D, CO 00011                  |                              |                                      |                     |          |  |
|                                        | Enroll                                      | Enro                                            |                                  |                              |                                      |                     |          |  |
|                                        |                                             |                                                 |                                  |                              |                                      |                     |          |  |
|                                        | Organization Name                           | Organiz                                         | zation Name                      |                              | Organization Name                    |                     |          |  |
|                                        | 1318 Eleventh Street Corp. dba              | he Arid Club 1/th JL<br>Broom                   | D Senior Law Day - Adam<br>field | is and                       | 2 Blondes All Breed Re               | scue                |          |  |
|                                        | Organization Address                        | Organi:                                         | zation Address                   |                              | Organization Address                 |                     |          |  |
| Lakewood, CO 80214                     |                                             | 203 Te                                          | Iluride Street, Suite 400        | Louviers, CO 80131           |                                      |                     |          |  |
|                                        | Enroll                                      |                                                 |                                  | Brighton, CO 80601           |                                      |                     |          |  |
|                                        |                                             | Enro                                            |                                  |                              |                                      |                     |          |  |
|                                        |                                             |                                                 |                                  |                              |                                      |                     |          |  |
|                                        |                                             |                                                 | 1 2 3 4 977                      | Next                         |                                      |                     |          |  |
|                                        | Connect With Lies                           |                                                 | woload the App                   | Download on the              |                                      |                     |          |  |
|                                        | Connect with US:                            |                                                 | Goog                             | e Play                       |                                      |                     |          |  |
|                                        |                                             |                                                 |                                  |                              | F FRFF 00                            |                     |          |  |
| ABOUT THE COMPANY<br>About the Company | COMMUNITY<br>King Soopers Community Rewards | CUSTOMER SERVICE<br>FAQs                        | SERVICE:<br>Deli/Bakery          | S<br>Ordering                |                                      | iea:                |          |  |
| Advertise With Us<br>Careers           | Honoring Our Heroes<br>Sustainability       | Contact Us<br>Customer Comments                 | Digital Coup<br>Gift Card Ma     | ons<br>all                   | son a sund                           |                     |          |  |
| Community<br>Express HR                | Request a Donation                          | Digital Coupons Policy<br>My Prescriptions FAQs | Join Our Cu<br>Mobile App        | stomer Panel                 | Save More on Fuel                    |                     |          |  |
| Investor Relations                     |                                             | Recall Alerts                                   | Receipt Sur                      | vey Invitation               | GET THE CARD                         |                     |          |  |

Kroger Real Estate News Rooms Vendors & Supplies

Feedback

Recipes Shopping List Store Locator Weekly Ad

Learn More Save on Fuel Earn Free Groceries Manage My Card

11.) SOAR Youth and Adult Choir will appear. Click the button "enroll":

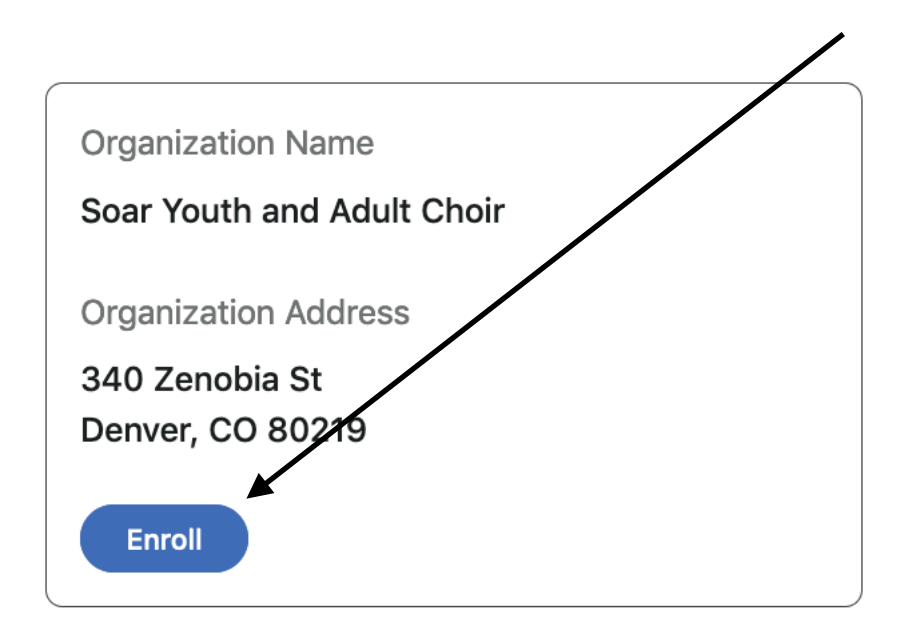

12.) Once your enrollment is complete, the page will look like this:

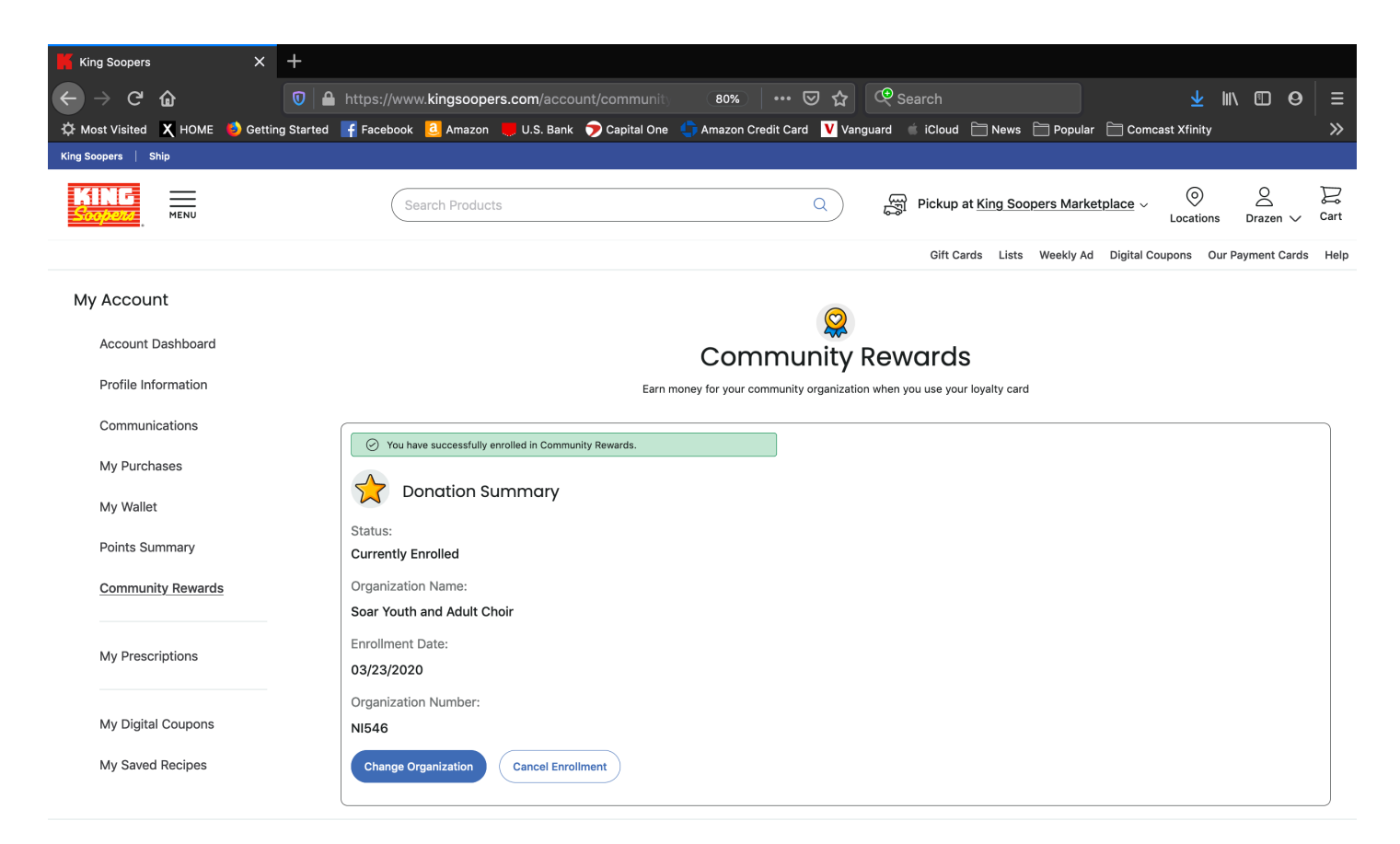

**Congratulations!** You are now enrolled for a percentage of all your purchases at King Soopers to be donated to SOAR! Youth and Adult Choir. When you are shopping in store, be sure to use your loyalty number (ie your phone number) at check out. When shopping online or using the app, log into your account and start shopping! SOAR Youth and Adult choir should be listed at the bottom of your receipt under "King Soopers Community Rewards". It may take up to 10 days for this to display on your receipt.

If you have any questions on how to enroll, please reach out to <u>singforsoar@gmail.com</u> and we will be happy to help!